## Paramétrer une activité "atelier" en groupes séparés

Paramétrez l'activité "atelier" en "groupes séparés" et configurez le nombre d'évaluations par production déposée afin que les étudiants évaluent uniquement les membres de leur groupe.

## 1. Paramétrer l'activité "atelier"

Dans les **paramètres** de l'activité, à la rubrique **"Réglages courants"**, sélectionnez **"Groupes séparés"** dans le menu déroulant pour l'option "Mode de groupe".

| Ŧ | Réglages coura          | nts |                                              |    |
|---|-------------------------|-----|----------------------------------------------|----|
|   | Disponibilité           | 0   | Afficher sur la page de cours                | \$ |
| _ | Numéro d'identification | 0   |                                              |    |
| ſ | Mode de groupe          | 0   | Groupes séparés 🗢                            |    |
|   | Groupement              | 0   | Aucun 🗢                                      |    |
|   |                         |     | Ajouter une restriction de groupe/groupement |    |

Retrouvez le pas à pas pour paramétrer l'activité "atelier" à la page Ajouter et paramétrer l'activité "atelier".

## 2. Attribuer les travaux remis pour l'évaluation

**2.** Au cours de la phase de remise, lorsque la date et l'heure de remise des travaux sont dépassées ou que tous les étudiants ont déposé leur travail, cliquez sur « Attribuer les travaux ».

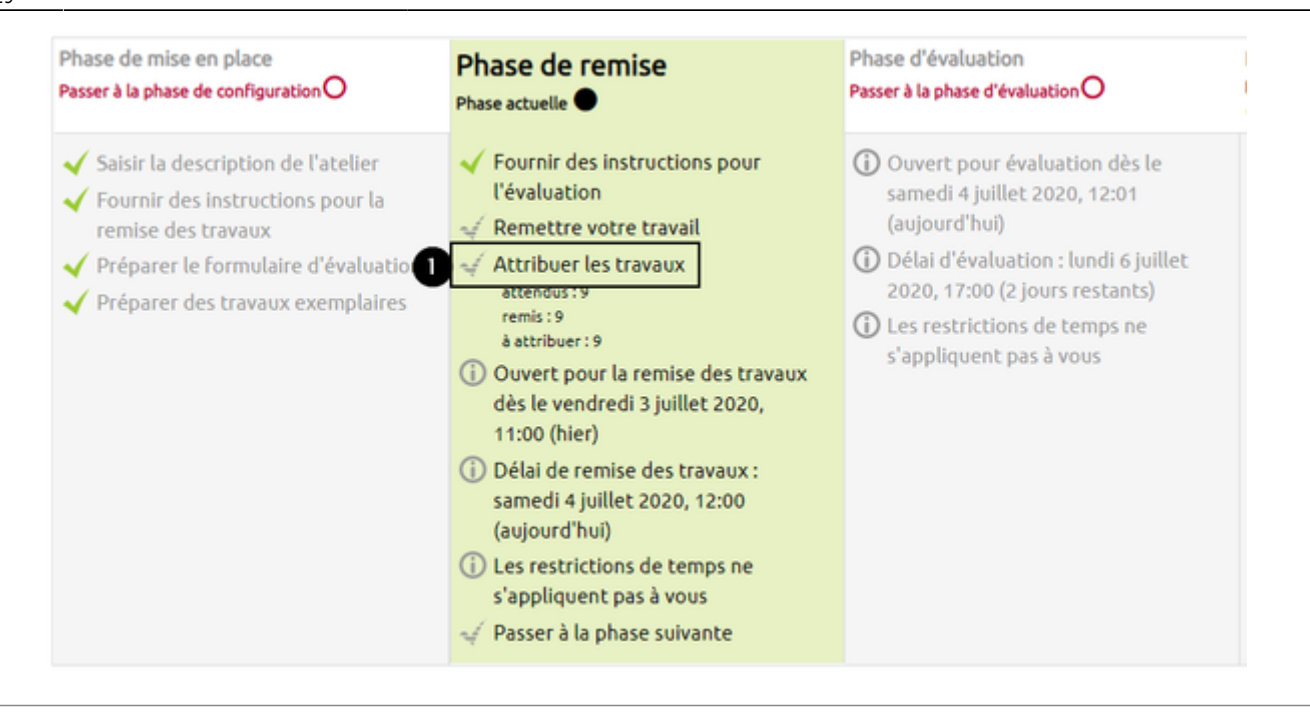

3. Sur la nouvelle page, cliquez sur l'onglet « Attribution aléatoire ».

| Attribution manuelle      | 2 Attribution aléatoire     | Attributi | ion programmée                 |   |
|---------------------------|-----------------------------|-----------|--------------------------------|---|
| Le participant est évalué | par                         |           | Participant                    | L |
| Ajouter un évaluateur     | Sélectionner un utilisateur | r ¢       | Bruce Barner                   | , |
|                           |                             |           | 55000901<br>Pas encore de note |   |

**4.** Pour le paramètre « Nombre d'évaluations », sélectionnez le nombre de travaux que devra évaluer chaque étudiant « par travail remis ». Pour que tous les étudiants évaluent tous les membres de leur groupe, le nombre de travaux à évaluer doit être le nombre d'étudiants dans le groupe moins 1 (ex. : sélectionnez "3" si le groupe contient 4 étudiants).

5. Validez l'attribution des travaux en cliquant sur le bouton gris « Enregister ».

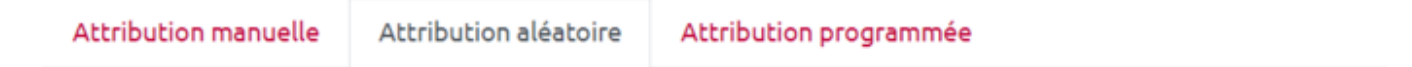

## Réglages des attributions aléatoires

|   | Mode de groupe       | Aucun groupe                                                 |
|---|----------------------|--------------------------------------------------------------|
| 3 | Nombre d'évaluations | 3                                                            |
|   |                      | Supprimer les attributions actuelles                         |
|   |                      | Les participants peuvent évaluer sans avoir remis de travail |
|   |                      | Ajouter les auto-évaluations                                 |
|   |                      | Enregistrer Annuler                                          |

**6.** Constatez que les travaux ont bien été distribués aux étudiants en regardant le bandeau vert « Attribution effectuée ». Le bandeau bleu indique quant à lui combien de travaux ont été attribués pour chaque étudiant : « X relecture(s) par auteur ».

| Attribution manuelle                                                                                                    | Attribution aléatoire                                                             | Attribution programmée |  |
|----------------------------------------------------------------------------------------------------|-----------------------------------------------------------------------------------|------------------------|--|
| Attribution effectuée<br>5<br>• Tentative d'attribuer 3 relector<br>• processing circle group id 728<br>• iteration 1<br>• processing circle id 32490<br>• next square should be fro<br>• target square = 32496<br>• increasing square workload<br>• increasing group workload | ure(s) par auteur<br>146<br>m group id 72846<br>1d to 1<br>d to 0.333333333333333 |                        |  |

7. Faites défiler la page et cliquez sur le bouton gris « Continuer ».

| - |                                                                                      |
|---|--------------------------------------------------------------------------------------|
|   | Nouvelle evaluation a effectuer : waity west est evaluateur de bruce barner          |
| • | Nouvelle évaluation à effectuer : James Howlett est évaluateur de Selina Kyle        |
| • | Nouvelle évaluation à effectuer : James Howlett est évaluateur de Bruce Wayne        |
| • | Nouvelle évaluation à effectuer : Bruce Barner est évaluateur de Bruce Wayne         |
| • | Nouvelle évaluation à effectuer : Bruce Barner est évaluateur de Selina Kyle         |
| • | Nouvelle évaluation à effectuer : Dick Grayson est évaluateur de Selina Kyle         |
| • | Nouvelle évaluation à effectuer : Dick Grayson est évaluateur de Bruce Wayne         |
| • | Nouvelle évaluation à effectuer : Matt Murdock est évaluateur de Bruce Barner        |
| • | Nouvelle évaluation à effectuer : Matt Murdock est évaluateur de Bruce Wayne         |
| • | Nouvelle évaluation à effectuer : <b>Peter Parker</b> est évaluateur de Bruce Barner |
| • | Nouvelle évaluation à effectuer : Peter Parker est évaluateur de Selina Kyle         |
|   | 6 Continuer                                                                          |

Pour plus d'informations sur l'attribution des travaux, consulter la partie Attribuer les travaux de la

page Phase de remise.

From:

https://webcemu.unicaen.fr/dokuwiki/ - CEMU

Permanent link:

https://webcemu.unicaen.fr/dokuwiki/doku.php?id=moodle4:atelier:ateliers\_groupes\_separes&rev=1731590395

Last update: 14/11/2024 14:19

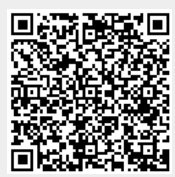